# Configurar usuários internos por meio de chamadas JSON ou XML e API no ISE 3.3 com Insominia

# Contents

# Introdução

Este documento descreve a configuração de usuários internos no Cisco ISE, aproveitando os formatos de dados JSON ou XML em conjunto com chamadas de API.

# Pré-requisitos

- ISE 3.0 ou posterior.
- Software de cliente API.

# **Componentes Utilizados**

- ISE 3.3
- Insominia 9.3.2

As informações neste documento foram criadas a partir de dispositivos em um ambiente de laboratório específico. Todos os dispositivos utilizados neste documento foram iniciados com uma configuração (padrão) inicial. Se a rede estiver ativa, certifique-se de que você entenda o impacto potencial de qualquer comando.

# Diagrama de Rede

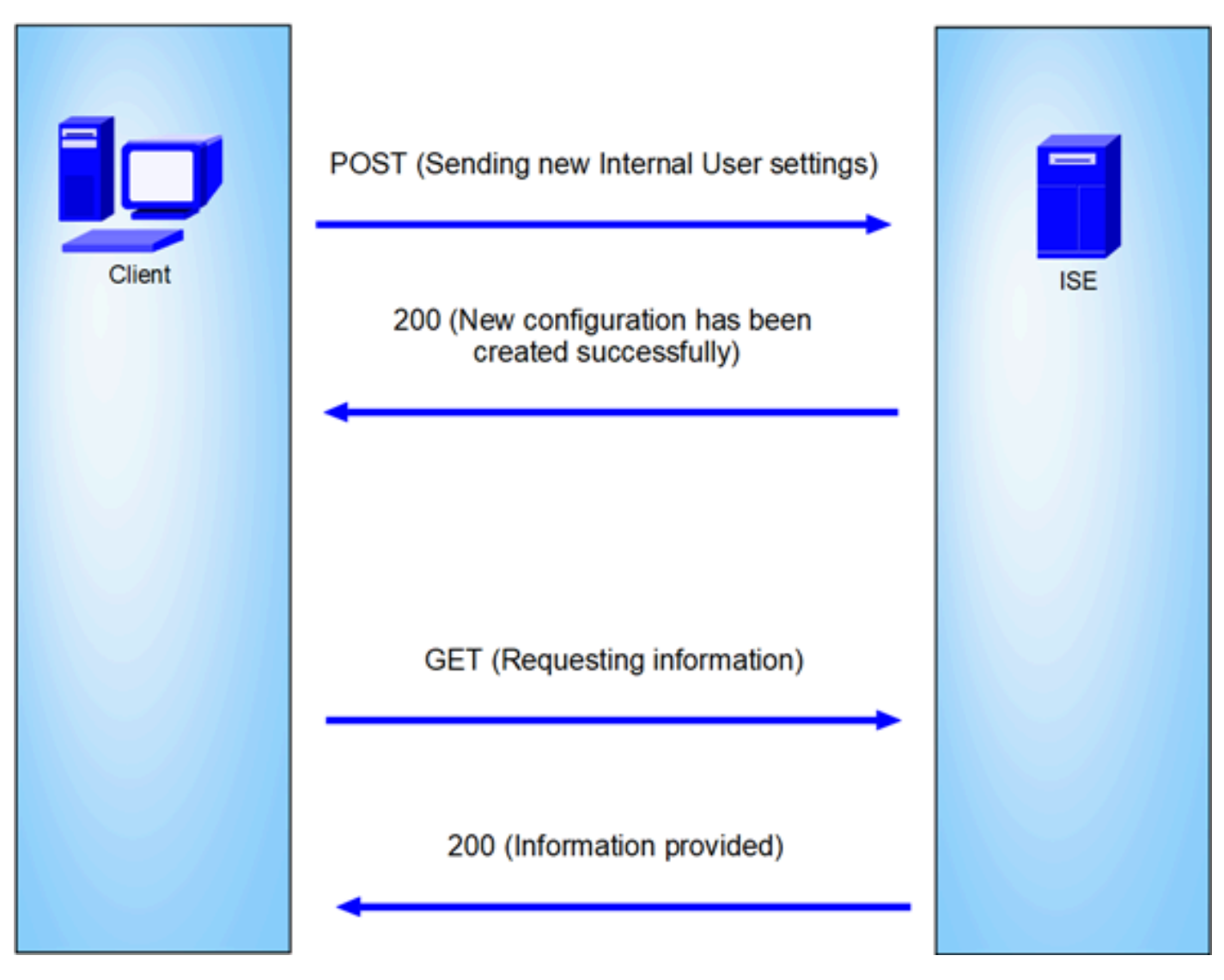

Topologia geral

GET e POST são dois dos métodos HTTP mais comuns usados em chamadas de API (Application Programming Interface). Eles são usados para interagir com recursos em um servidor, geralmente para recuperar dados ou enviar dados para processamento.

### Chamada à API GET

O método GET é usado para solicitar dados de um recurso especificado. As solicitações GET são os métodos mais comuns e amplamente usados em APIs e sites. Quando você visita uma página da Web, o navegador faz uma solicitação GET ao servidor que hospeda a página da Web.

### Chamada API POST

O método POST é usado para enviar dados ao servidor para criar ou atualizar um recurso. As solicitações POST são frequentemente usadas ao enviar dados de formulário ou ao carregar um arquivo.

# Configurações

Precisamos enviar as informações exatas do software cliente API para o nó ISE para criar um usuário interno.

Configurações do ISE

Ativar a funcionalidade ERS.

1. Navegue até Administração > Sistema > Configurações > Configurações de API > Configurações de Serviço de API.

2. Ative a opção ERS (Read/Write).

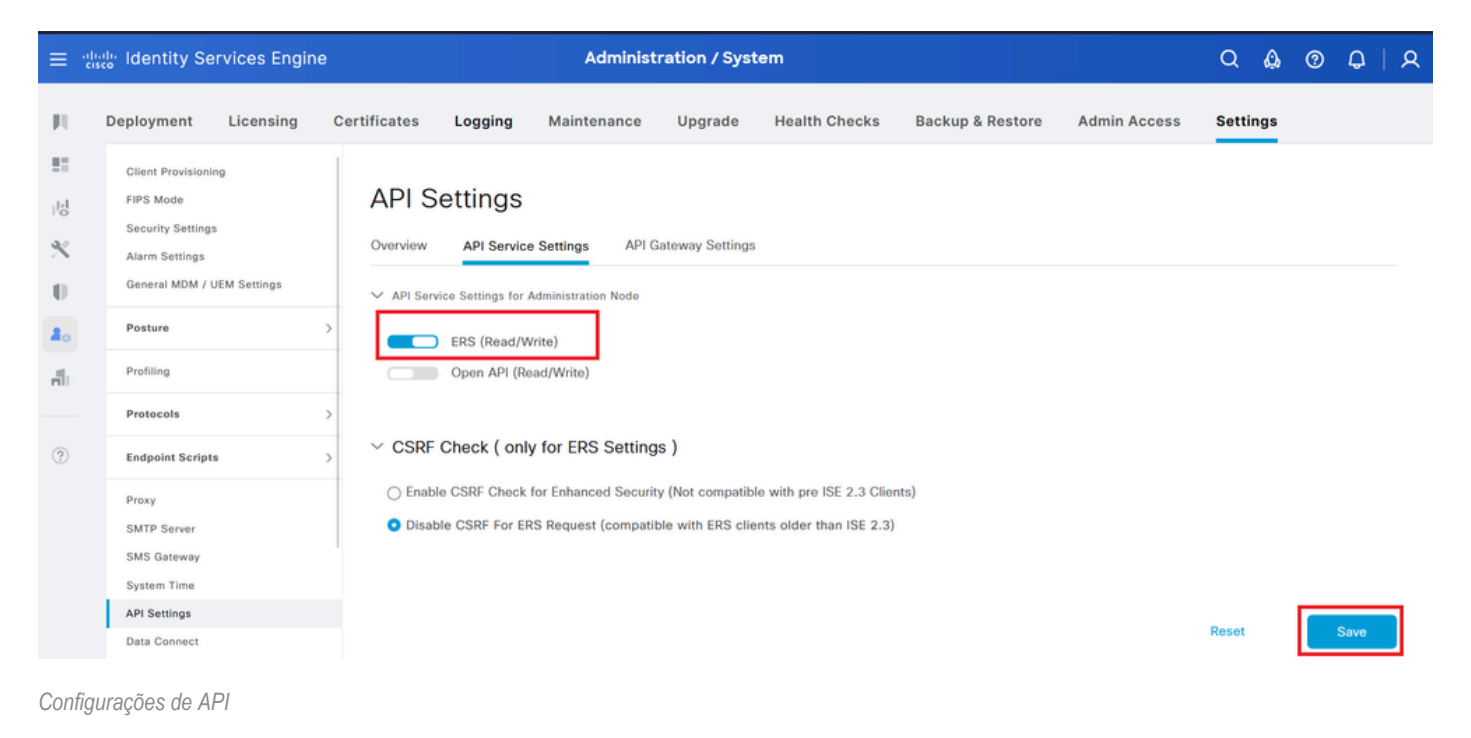

### solicitação JSON.

- 1. Insônia Aberta.
- 2. Adicione uma nova solicitação HTTPS no lado esquerdo.

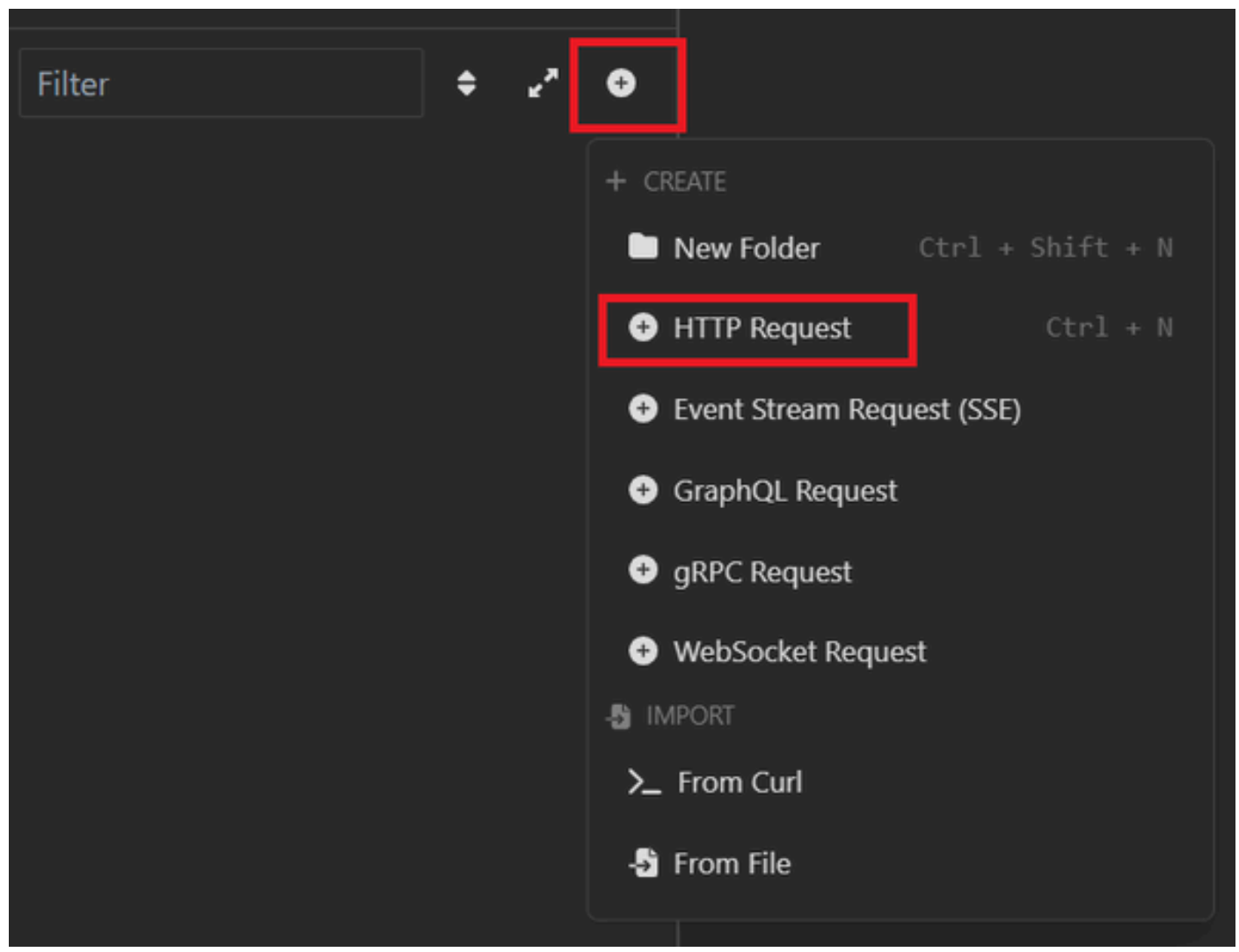

Solicitação JSON

3. Você precisa escolher POST para enviar as informações ao nó ISE.

O URL que você precisa inserir depende do endereço IP do nó do ISE.

URL: https://x.x.x/ers/config/internaluser

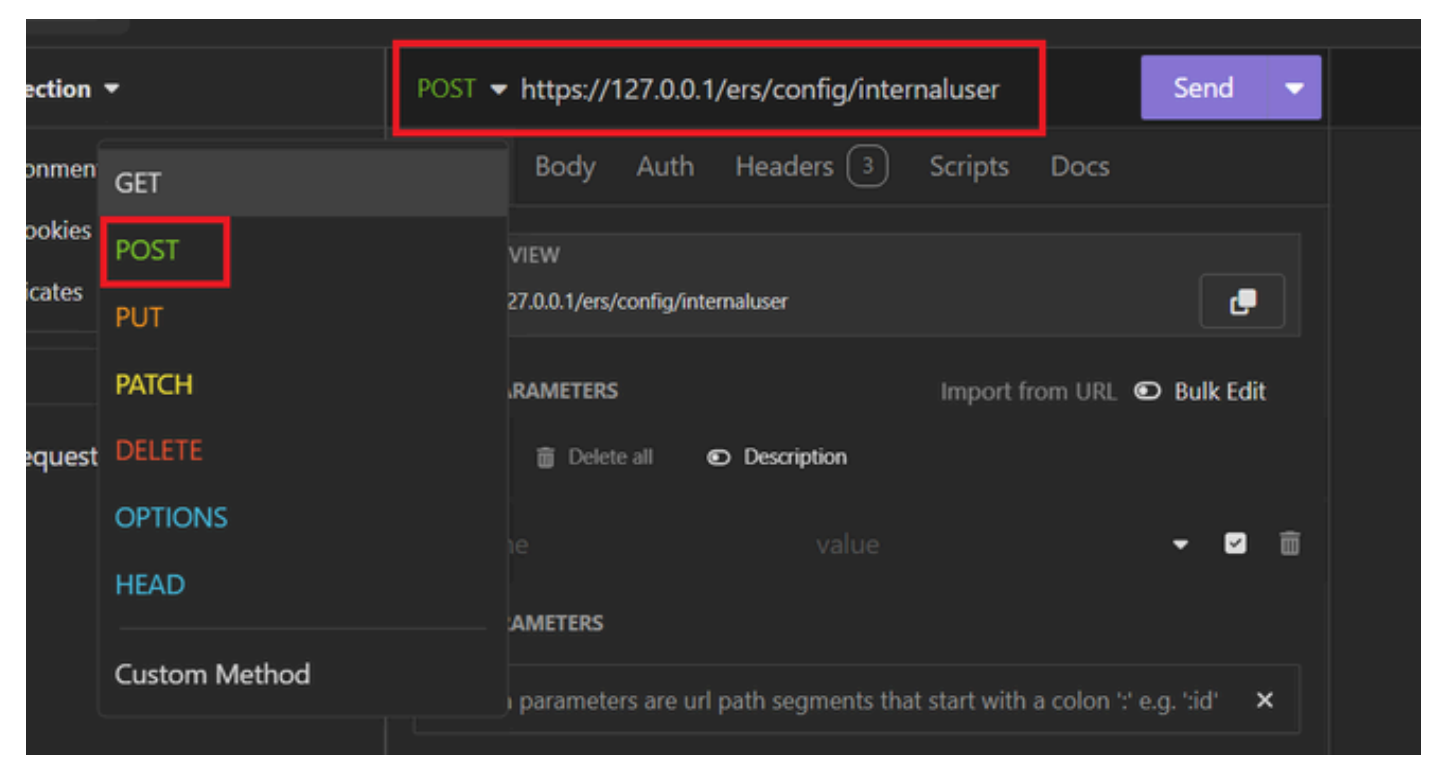

POSTAGEM JSON

4. Em seguida, clique em Corpo e escolha JSON

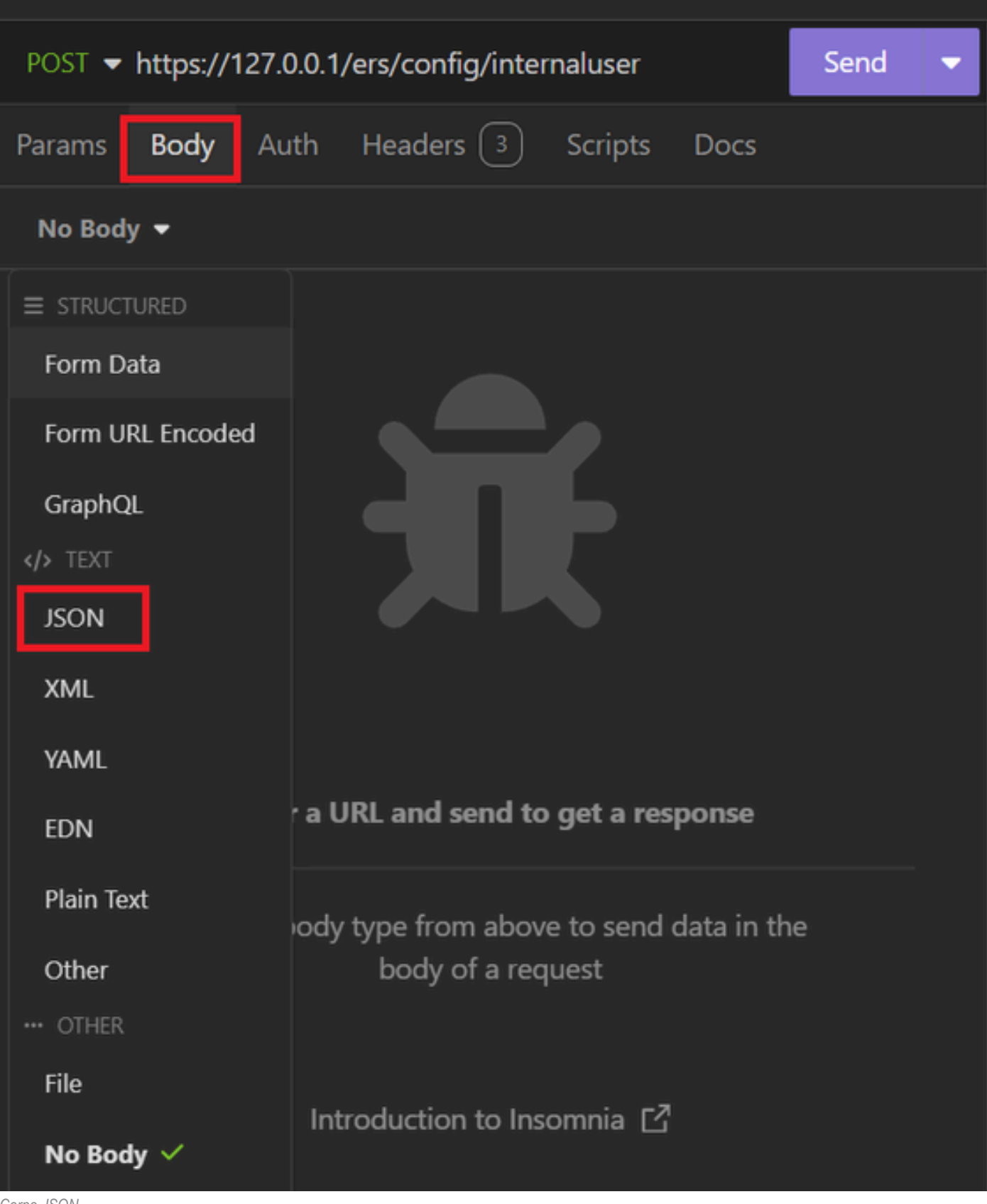

Corpo JSON

5. Você pode colar a sintaxe e alterar os parâmetros dependendo do que deseja.

| POST - https://127.0.0.1/ers/config/internaluser Send - |                                                                 |  |    |  |  |  |  |
|---------------------------------------------------------|-----------------------------------------------------------------|--|----|--|--|--|--|
| Params                                                  | Body Auth Headers 4 Scripts Docs                                |  |    |  |  |  |  |
| JSON                                                    | ▼                                                               |  |    |  |  |  |  |
|                                                         |                                                                 |  | ÷. |  |  |  |  |
|                                                         |                                                                 |  |    |  |  |  |  |
|                                                         | "InternalUser": {                                               |  |    |  |  |  |  |
|                                                         | "name": "User01",                                               |  |    |  |  |  |  |
|                                                         | "description": "this is the first user account",                |  |    |  |  |  |  |
| 6                                                       | "enabled": true,                                                |  |    |  |  |  |  |
|                                                         | "email": "user1@local.com",                                     |  |    |  |  |  |  |
| 8                                                       | 8 "accountNameAlias": "User 001",                               |  |    |  |  |  |  |
| 9                                                       | 9 "password": "bWn4hehq8ZCV1rk",                                |  |    |  |  |  |  |
| 10                                                      | "firstName": "User",                                            |  |    |  |  |  |  |
|                                                         | "lastName": "Cisco",                                            |  |    |  |  |  |  |
| 12                                                      | "changePassword": true,                                         |  |    |  |  |  |  |
| 13                                                      | "identityGroups": "a1740510-8c01-11e6-996c-525400b48521",       |  |    |  |  |  |  |
| 14                                                      | "passwordNeverExpires": false,                                  |  |    |  |  |  |  |
| 15                                                      | "daysForPasswordExpiration": 60,                                |  |    |  |  |  |  |
| 16                                                      | "expiryDateEnabled": talse,                                     |  |    |  |  |  |  |
| 1/                                                      | / "expiryDate": "2026-12-11",                                   |  |    |  |  |  |  |
| 18                                                      | enablePassword": "bWn4hehq8ZCV22k",                             |  |    |  |  |  |  |
| 19                                                      | "dateModified": "2024-7-18",                                    |  |    |  |  |  |  |
| 20                                                      | "dateCreated": "2024-7-18",<br>"manuscreated": "Internal Union" |  |    |  |  |  |  |
|                                                         | passwordibscore : internal users                                |  |    |  |  |  |  |
| 22                                                      |                                                                 |  |    |  |  |  |  |
| <u> </u>                                                |                                                                 |  |    |  |  |  |  |

Sintaxe JSON

### sintaxe JSON

#### {

```
"InternalUser": {
    "name": "name",
    "description": "description",
    "enabled": true,
    "email": "email@domain.com",
```

```
"accountNameAlias": "accountNameAlias",
```

```
"password": "password",
  "firstName": "firstName",
  "lastName": "lastName",
  "changePassword": true,
  "identityGroups": "identityGroups",
  "passwordNeverExpires": false,
  "daysForPasswordExpiration": 60,
  "expiryDateEnabled": false,
  "expiryDate": "2016-12-11",
  "enablePassword": "enablePassword",
  "dateModified": "2015-12-20",
  "dateCreated": "2015-12-15",
  "customAttributes": {
    "key1": "value1",
    "key2": "value3"
  },
  "passwordIDStore": "Internal Users"
}
```

6. Clique em Auth e escolha Basic.

}

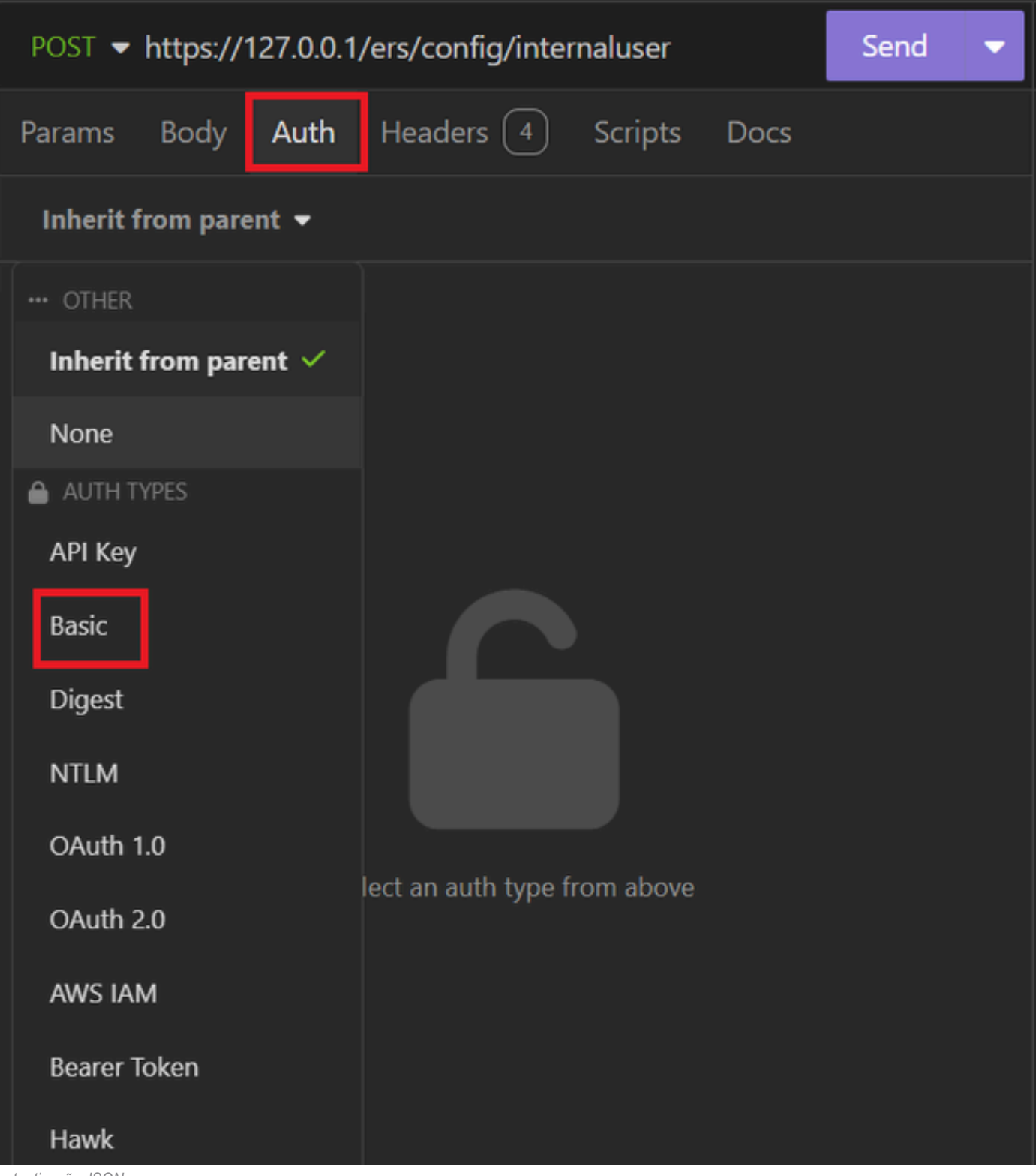

autenticação JSON

7. Insira as credenciais da GUI do ISE.

|                  | POST - https://1 | 127.0.0.1/ers/config/internaluser | Send 🔻 |
|------------------|------------------|-----------------------------------|--------|
|                  | Params Body      | Auth Headers 4 Scripts Docs       |        |
|                  | Basic 🝷          |                                   |        |
|                  |                  |                                   |        |
|                  | ENABLED          |                                   |        |
|                  | USERNAME         | admin                             |        |
|                  | PASSWORD         | ••••••                            | 0      |
| USE ISO 8859-1 😨 |                  |                                   |        |
|                  |                  |                                   |        |

Credenciais JSON de administração

- 8. Clique em Cabeçalhos para adicionar os próximos métodos:
  - Tipo de conteúdo: aplicativo/json
  - Aceitar: application/json

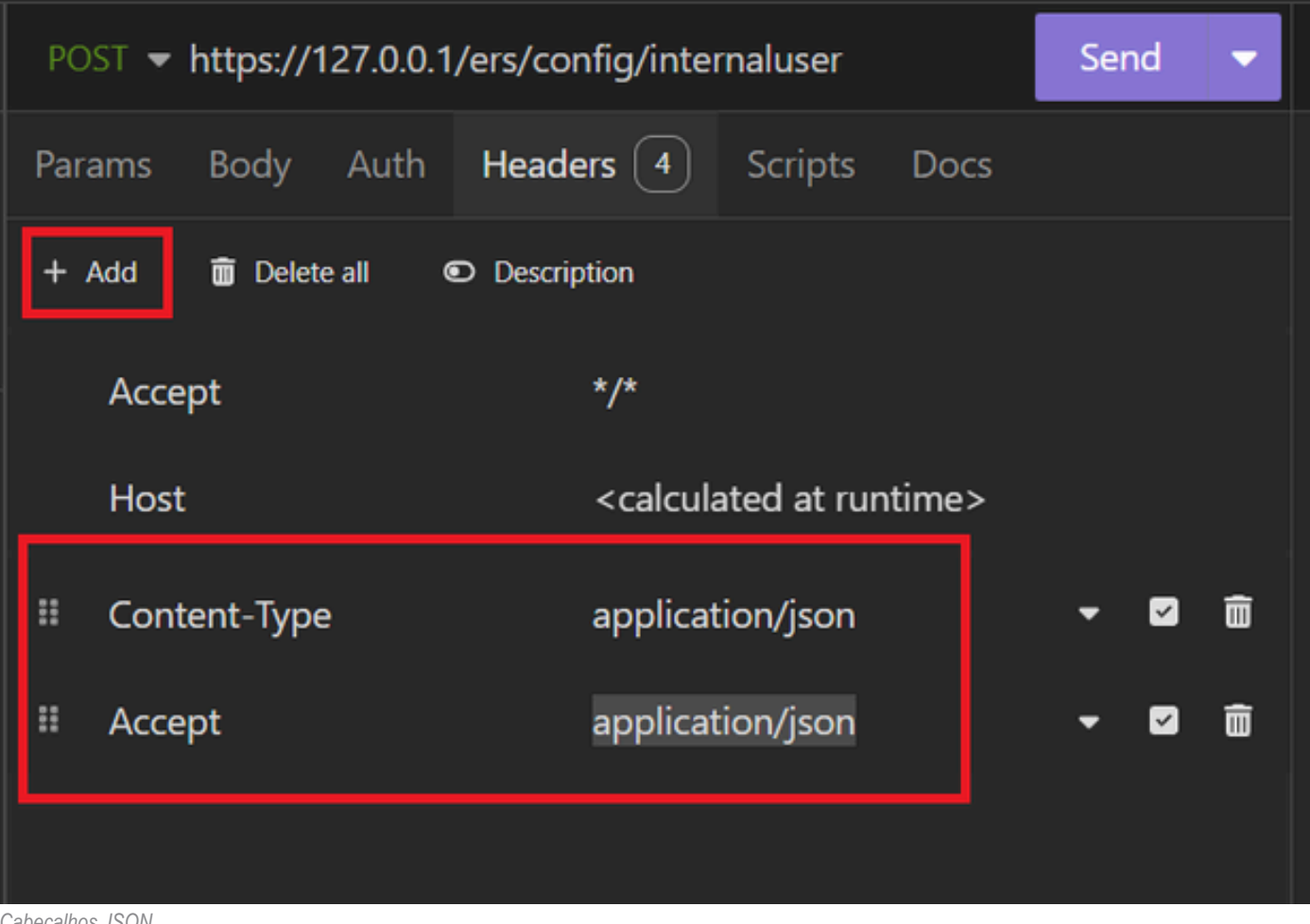

Cabeçalhos JSON

9. Finalmente, clique em Enviar.

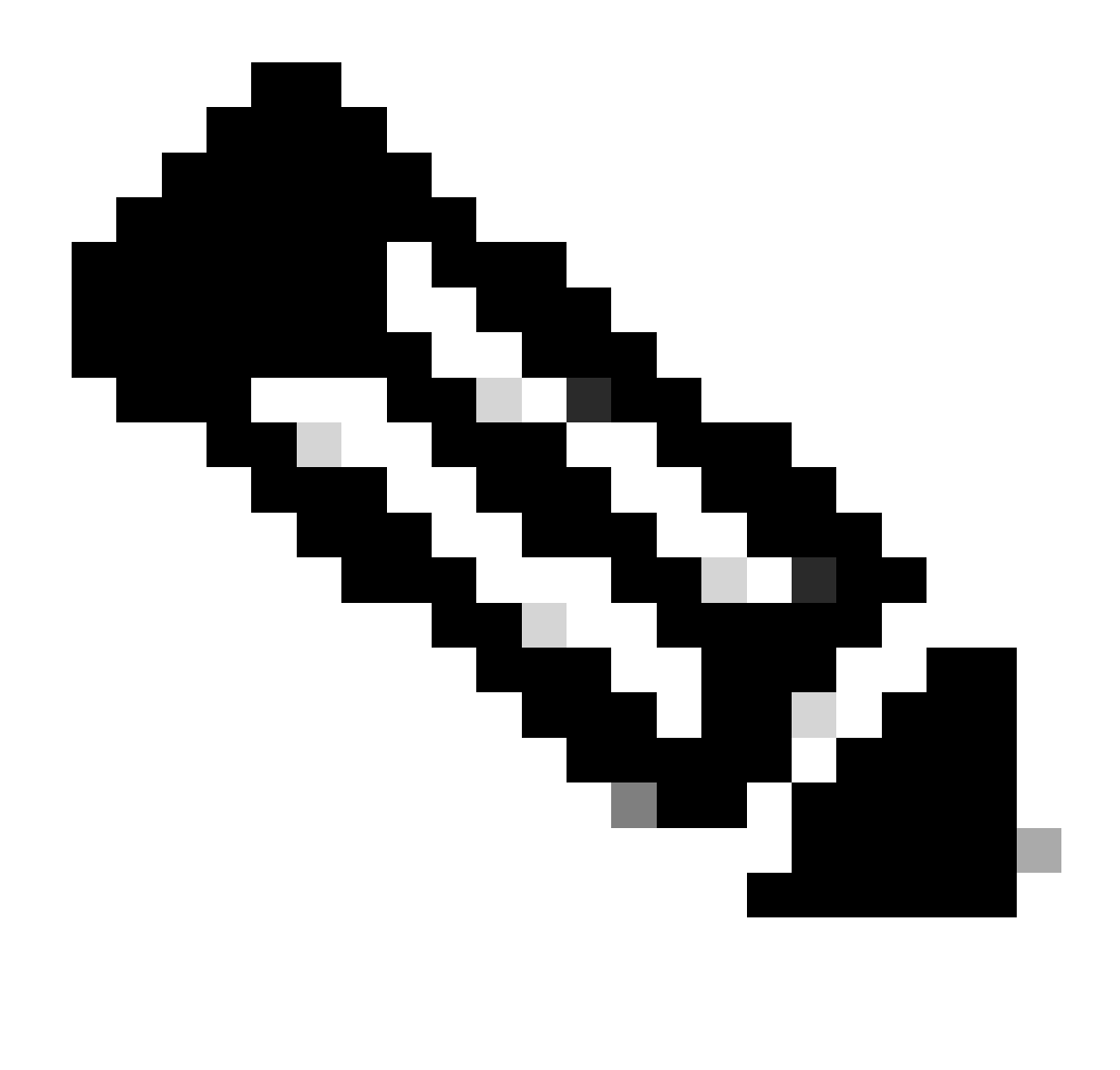

**Observação**: se quiser atribuir um Grupo de Identidade à nova conta de usuário, você precisará usar o ID do Grupo de Identidade. Verifique a **seção Solução de problemas** para obter mais informações.

### Validação

1. Após enviar a solicitação POST você verá o status "201 Criado". Isso significa que o processo foi concluído com êxito.

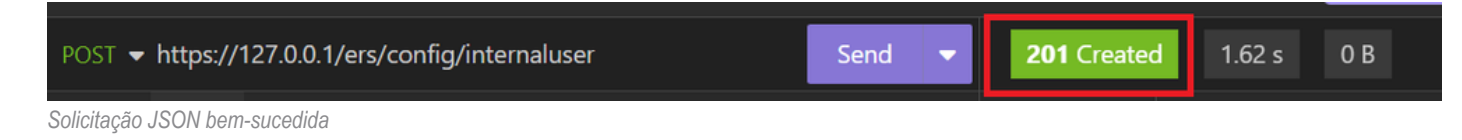

 Abra a GUI do ISE e navegue até Administração > Gerenciamento de identidades > Identidades > Usuários > Usuários de acesso à rede

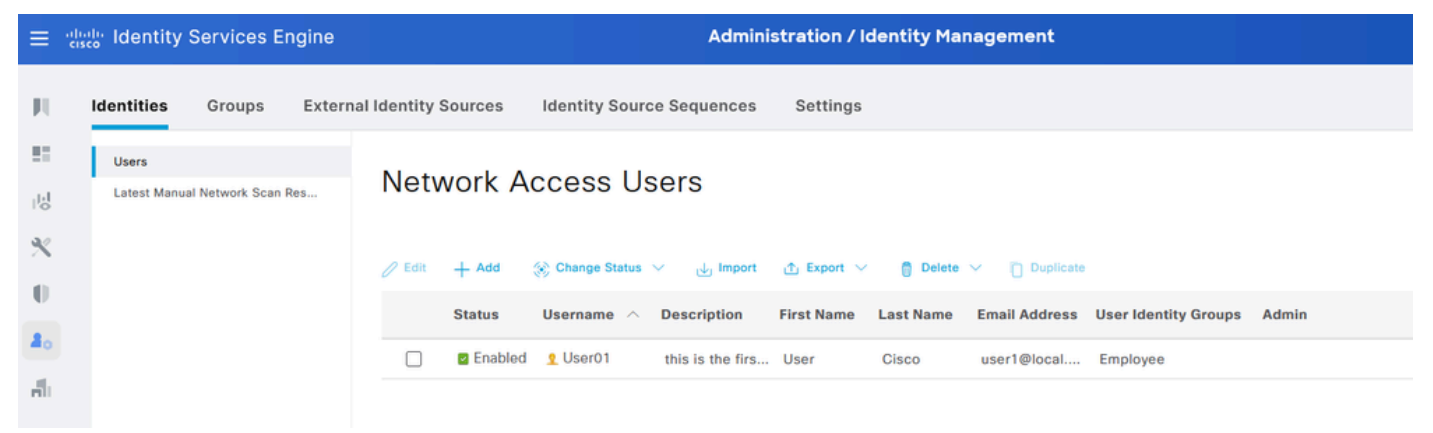

Conta de usuário JSON

### solicitação XML

- 1. Insônia Aberta.
- 2. Adicione uma nova solicitação HTTPS no lado esquerdo.

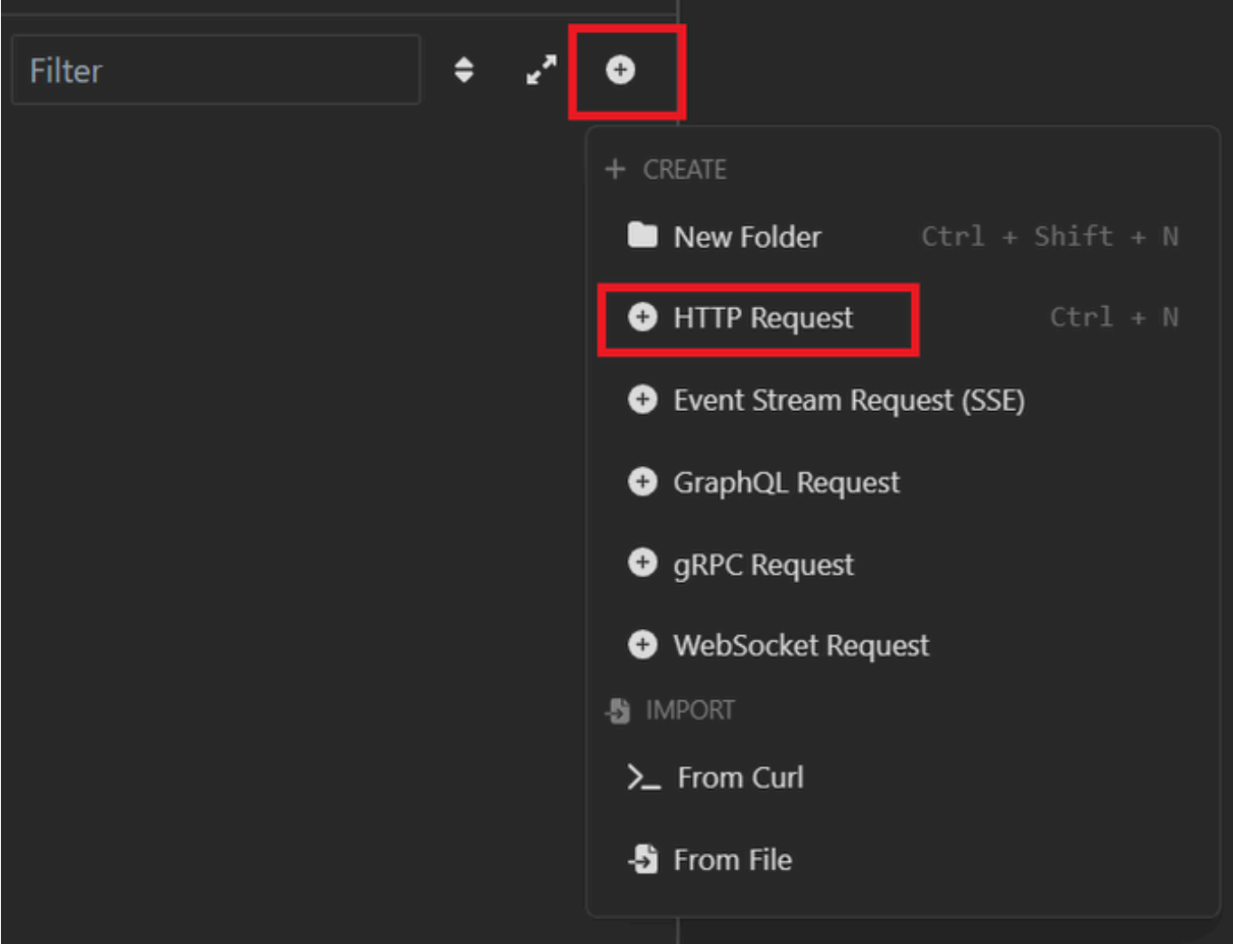

Solicitação XML

- 3. Você precisa escolher POST para enviar as informações ao nó ISE.
- O URL que você precisa inserir depende do endereço IP do nó do ISE.

### URL: <u>https://x.x.x./ers/config/internaluser</u>

| •             | POST - https://127.0.0.1/ers/config/internaluser                          |
|---------------|---------------------------------------------------------------------------|
| GET           | Body Auth Headers 3 Scripts Docs                                          |
| POST          | VIEW                                                                      |
| PUT           | 27.0.0.1/ers/config/internaluser                                          |
| РАТСН         | RAMETERS Import from URL   Bulk Edit                                      |
| DELETE        | Delete all     O     Description                                          |
| OPTIONS       | re value 🔻 🗹 💼                                                            |
| HEAD          |                                                                           |
| Custom Method | AMETERS                                                                   |
|               | parameters are url path segments that start with a colon ':' e.g. ':id' × |
|               | GET POST PUT PATCH DELETE OPTIONS HEAD Custom Method                      |

POSTAGEM XML

4. Em seguida, clique em Corpo e escolha XML.

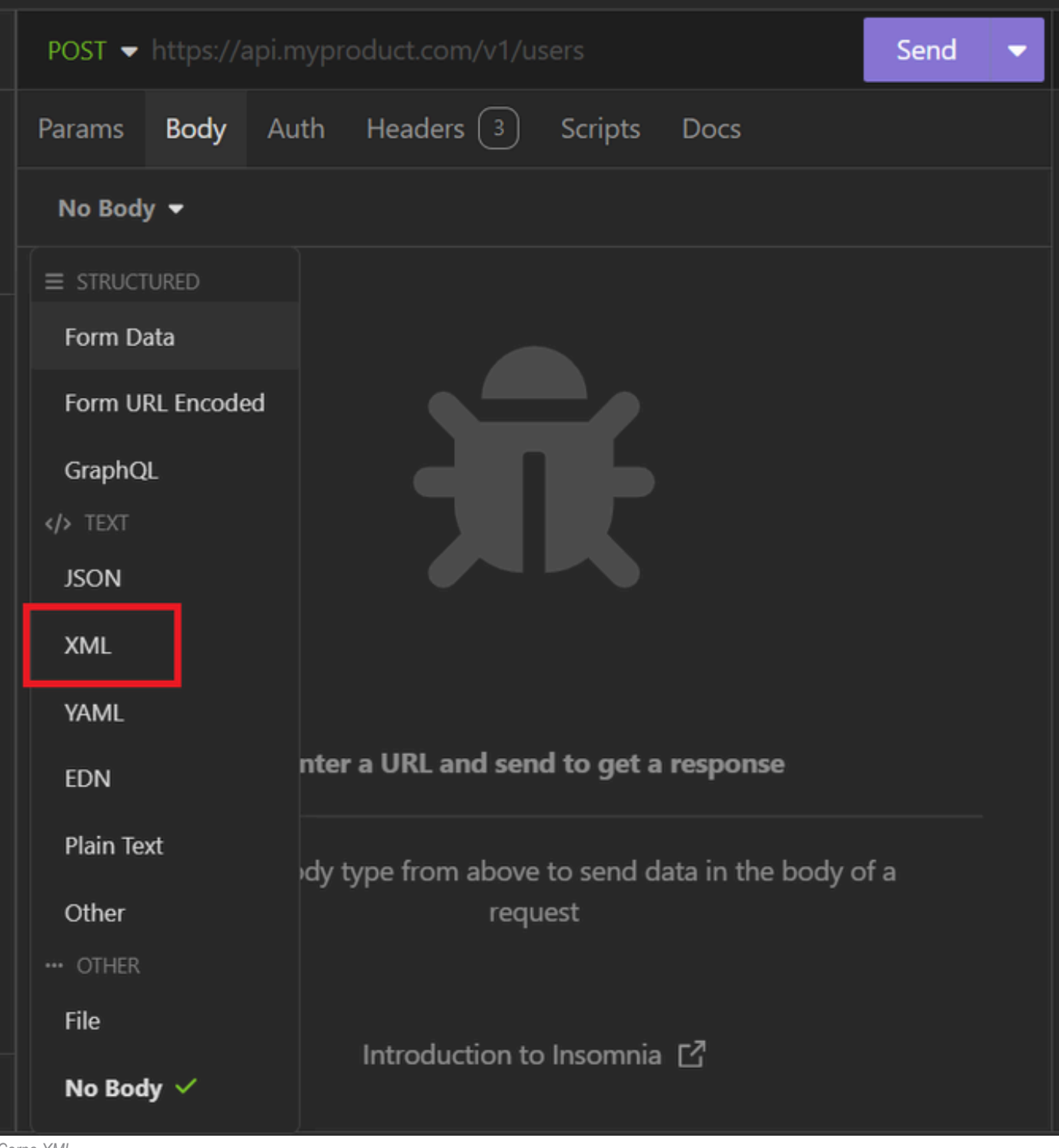

Corpo XML

5. Você pode colar a sintaxe e alterar os parâmetros dependendo do que deseja.

| post 🔻                                                                                                    | POST - https://127.0.0.1:44421/ers/config/internaluser Send -                                                                                                    |                                                                                                    |                                                                                                    |                                                                                                    |                                                                                                    |                 |  |  |
|----------------------------------------------------------------------------------------------------|----------------------------------------------------------------------------------------------------|----------------------------------------------------------------------------------------------------|----------------------------------------------------------------------------------------------------|----------------------------------------------------------------------------------------------------|----------------------------------------------------------------------------------------------------|-----------------|--|--|
| Params                                                                                                    | Body                                                                                                    | Auth                                                                                                    | Headers 4                                                                                                    | Scripts                                                                                                    | Docs                                                                                                |                 |  |  |
| XML                                                                                                    | •                                                                                                    |                                                                                                    |                                                                                                    |                                                                                                    |                                                                                                    |                 |  |  |
| 1<br>2 v<br>3 v<br>4 v<br>5 v<br>6<br>7 v<br>8 v<br>9 v<br>10 v<br>11 v<br>12 v<br>13 v<br>14 v<br>15 v<br>16 v<br>17 v<br>18 v<br>19 v | <pre><?xml ver<br><ns0:inte<br><mlns:xs=<br><mlns:ns1<br>descripti<br/><accou<br><chang<br><custo<br></custo<br><dateo<br><dateo<br><datea<br><daysf<br><email<br><enabl<br><enabl<br><expir<br><first<br><ident<br>525400b48<br/><lastn<br><passw< td=""><td>esion="1.<br/>ernaluser<br/>"http://<br/>="ers.is<br/>on="desc<br/>untNameAl<br/>gePasswor<br/>mAttribu<br/>comAttribu<br/>comAttribu<br/>c</td><td><pre>0" encoding="UT<br/>xmlns:ns0="ide<br/>www.w3.org/2001<br/>e.cisco.com" xm<br/>ription" name="<br/>ias&gt;User02d&gt;truetes&gt;<br/>2024-7-1822024-7-1822024-7-18<td>F-8"?&gt;<br/>entity.ers.<br/>/XMLSchema<br/>alns:ers="e<br/>'User02"&gt;<br/>countNameA<br/>Password&gt;<br/>Created&gt;<br/>ceModified?<br/>0022koiryDateEna<br/>1-11e6-9960<br/>assword&gt;<br/>ers</td><td>ise.cisco.com"<br/>"<br/>ers.ise.cisco.com<br/>lias&gt;<br/>PasswordExpirati<br/>ePassword&gt;<br/>abled&gt;<br/>c-</td><td><b>"</b><br/>on&gt;</td><td></td></pre></td></passw<></lastn<br></ident<br></first<br></expir<br></enabl<br></enabl<br></email<br></daysf<br></datea<br></dateo<br></dateo<br></chang<br></accou<br></mlns:ns1<br></mlns:xs=<br></ns0:inte<br></pre> | esion="1.<br>ernaluser<br>"http://<br>="ers.is<br>on="desc<br>untNameAl<br>gePasswor<br>mAttribu<br>comAttribu<br>comAttribu<br>c | <pre>0" encoding="UT<br/>xmlns:ns0="ide<br/>www.w3.org/2001<br/>e.cisco.com" xm<br/>ription" name="<br/>ias&gt;User02d&gt;truetes&gt;<br/>2024-7-1822024-7-1822024-7-18<td>F-8"?&gt;<br/>entity.ers.<br/>/XMLSchema<br/>alns:ers="e<br/>'User02"&gt;<br/>countNameA<br/>Password&gt;<br/>Created&gt;<br/>ceModified?<br/>0022koiryDateEna<br/>1-11e6-9960<br/>assword&gt;<br/>ers</td><td>ise.cisco.com"<br/>"<br/>ers.ise.cisco.com<br/>lias&gt;<br/>PasswordExpirati<br/>ePassword&gt;<br/>abled&gt;<br/>c-</td><td><b>"</b><br/>on&gt;</td><td></td></pre> | F-8"?><br>entity.ers.<br>/XMLSchema<br>alns:ers="e<br>'User02"><br>countNameA<br>Password><br>Created><br>ceModified?<br>0022koiryDateEna<br>1-11e6-9960<br>assword><br>ers | ise.cisco.com"<br>"<br>ers.ise.cisco.com<br>lias><br>PasswordExpirati<br>ePassword><br>abled><br>c- | <b>"</b><br>on> |  |  |
| 20 <del>-</del><br>21 -                                                                                                    | <passw<br><td>ordNever<br/>ernaluse</td><td>Expires&gt;false<!--<br-->r&gt;</td><td>passwordNe</td><td>everExpires&gt;</td><td></td><td></td></passw<br>                                                                                                    | ordNever<br>ernaluse                                                                                                    | Expires>false <br r>                                                                                                    | passwordNe                                                                                                    | everExpires>                                                                                        |                 |  |  |

Postagem XML

#### sintaxe XML

<?xml version="1.0" encoding="UTF-8"?>

<ns0:internaluser xmlns:ns0="identity.ers.ise.cisco.com" xmlns:xs="http://www.w3.org/2001/XMLSchema" xm</pre>

<accountNameAlias>accountNameAlias</accountNameAlias>

<changePassword>true</changePassword>

<customAttributes>

<entry>

<key>key1</key>

<value>value1</value>

</entry>

<entry>

<key>key2</key>

<value>value3</value>

</entry>

</customAttributes>

<dateCreated>2015-12-15</dateCreated>

<dateModified>2015-12-20</dateModified>

<daysForPasswordExpiration>60</daysForPasswordExpiration>

<email>email@domain.com</email>

<enablePassword>enablePassword</enablePassword>

<enabled>true</enabled>

<expiryDate>2016-12-11</expiryDate>

<expiryDateEnabled>false</expiryDateEnabled>

<firstName>firstName</firstName>

<identityGroups>identityGroups</identityGroups>

<lastName>lastName</lastName>

<password>password</password>

<passwordIDStore>Internal Users</passwordIDStore>

<passwordNeverExpires>false</passwordNeverExpires>

</ns0:internaluser>

6. Clique em Auth e selecione Basic

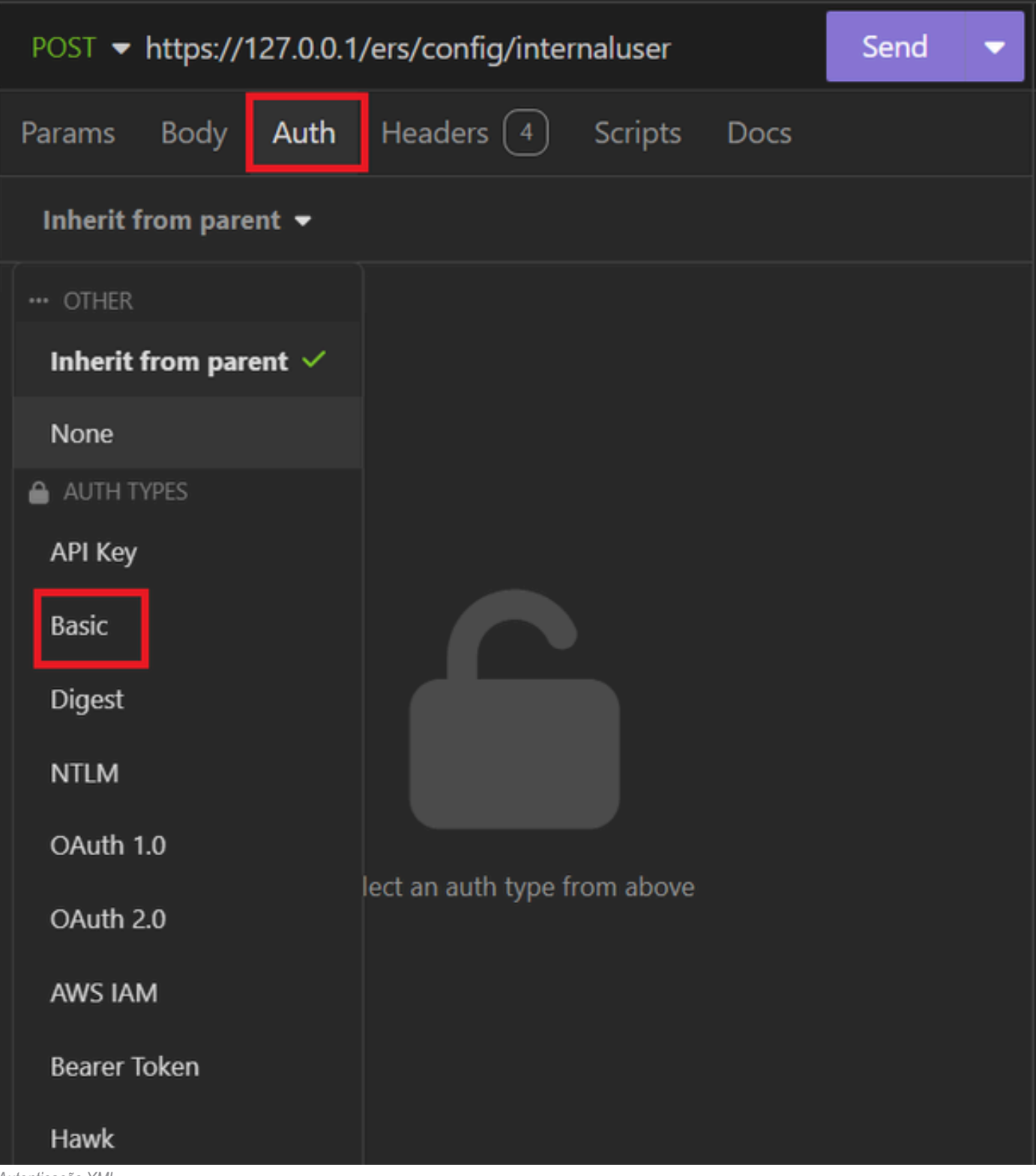

Autenticação XML

7. Insira as credenciais da GUI do ISE.

|                  | POST - https://1 | Send 🔻                      |   |
|------------------|------------------|-----------------------------|---|
|                  | Params Body      | Auth Headers 4 Scripts Docs |   |
|                  | Basic 🝷          |                             |   |
|                  |                  |                             |   |
|                  | ENABLED          |                             |   |
|                  | USERNAME         | admin                       |   |
| PASSWORD         |                  | ••••••                      | 0 |
| USE ISO 8859-1 🝞 |                  |                             |   |
|                  |                  |                             |   |

```
Credenciais XML
```

- 8. Clique em Cabeçalhos para adicionar os próximos métodos:
  - Tipo de conteúdo: aplicativo/xml
  - Aceitar: aplicativo/xml

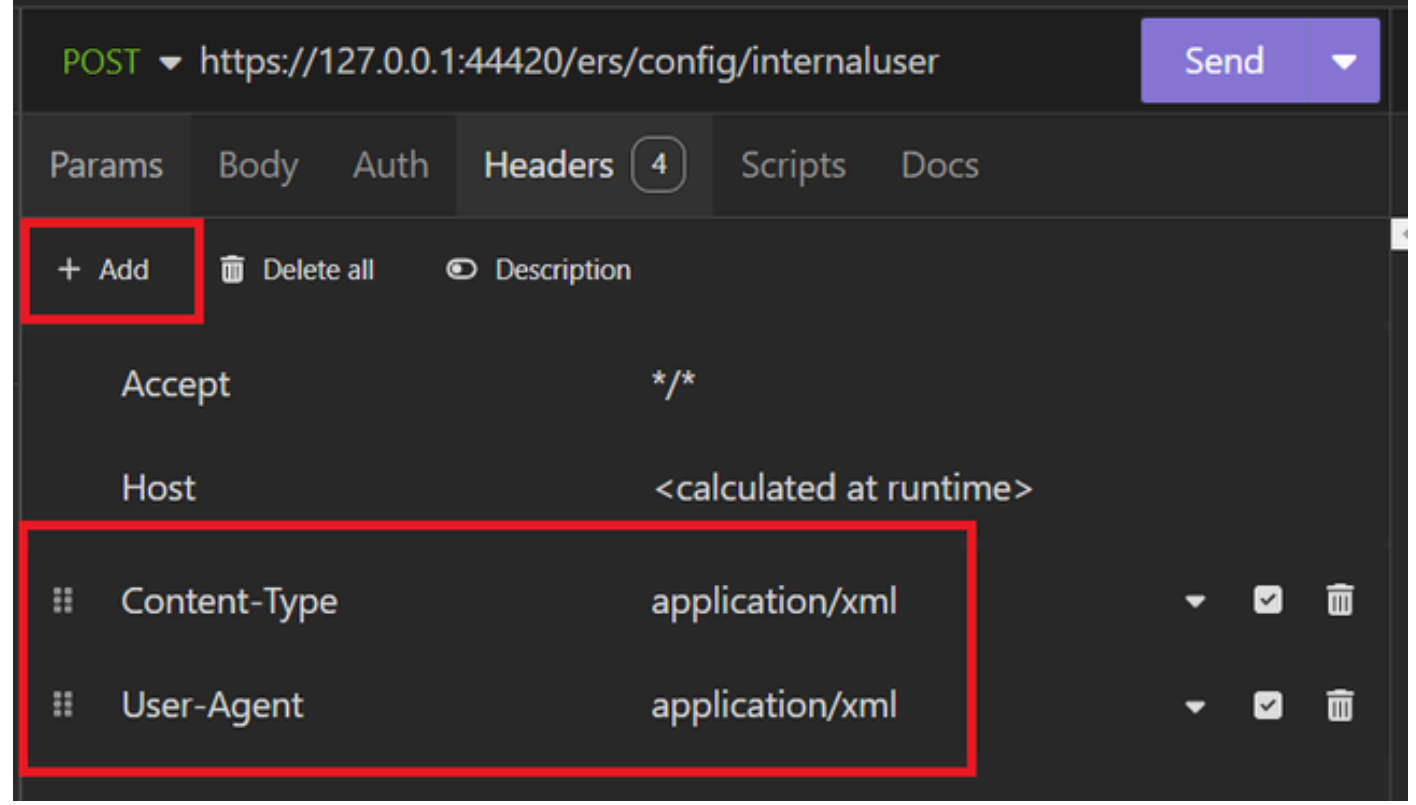

Cabeçalhos XML

#### 9. Finalmente, clique em Enviar.

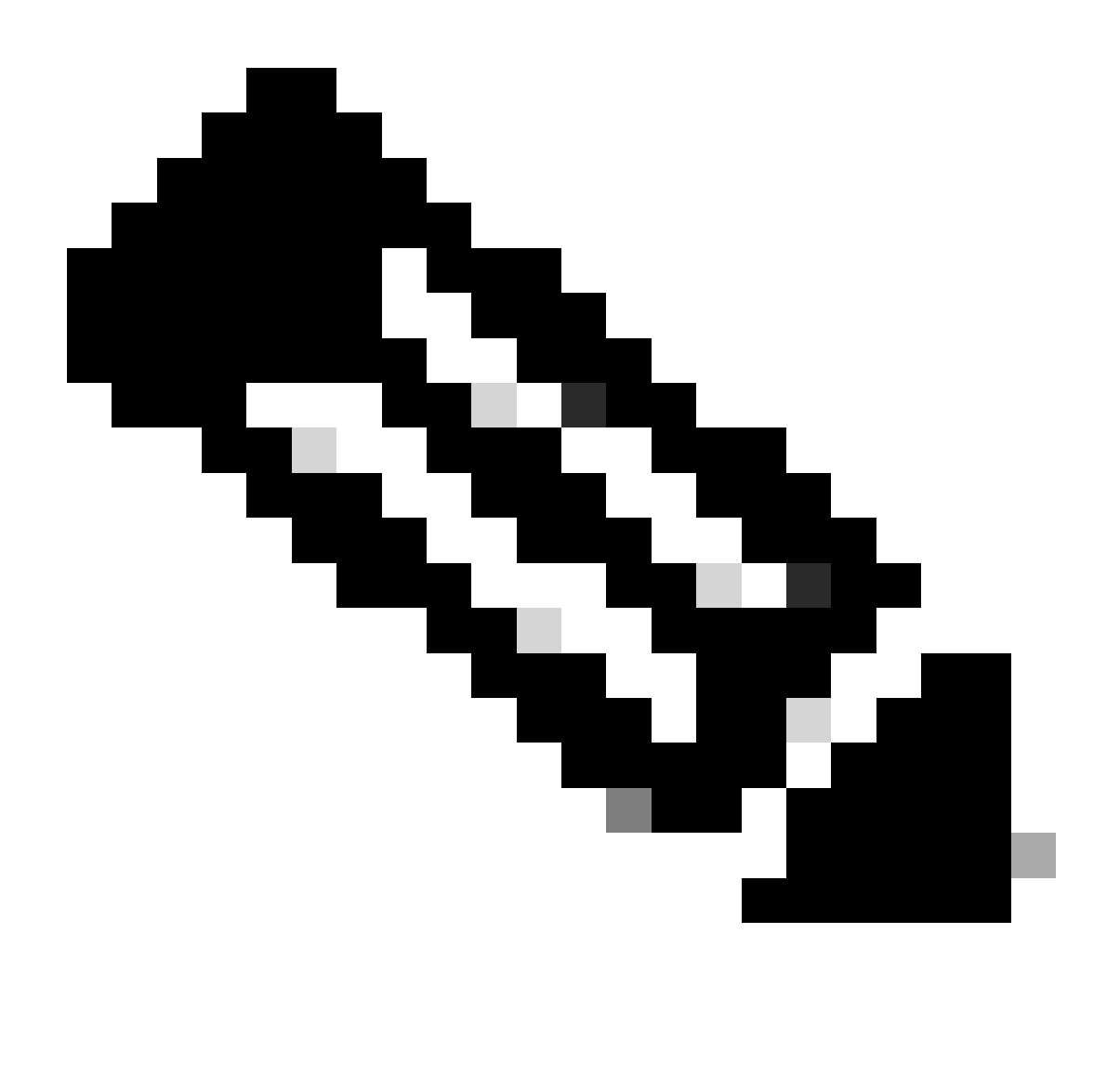

**Observação**: se quiser atribuir um Grupo de Identidade à nova conta de usuário, você precisará usar o ID do Grupo de Identidade. Verifique a **seção Solução de problemas** para obter mais informações.

#### Validação

1. Após enviar a solicitação POST você verá o status "201 Criado". Isso significa que o processo foi concluído com êxito.

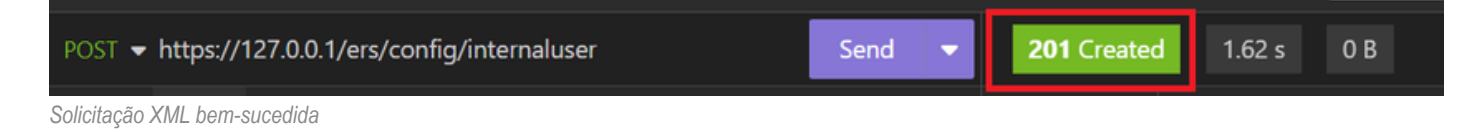

2. Abra a GUI do ISE e navegue até Administração > Gerenciamento de identidades > Identidades > Usuários > Usuários de acesso à rede

#### Network Access Users

|   |        |                        |                   |                  |            |           |               |                      |       |     | Selected 0 Total 2        | S      | @ |
|---|--------|------------------------|-------------------|------------------|------------|-----------|---------------|----------------------|-------|-----|---------------------------|--------|---|
|   | 🖉 Edit | $+ \operatorname{Add}$ | 🛞 Change Status 🚿 | V 🕁 Import       | 🛧 Export 🗸 | Delete    | ~ Duplicate   |                      |       |     | All                       | $\sim$ | 7 |
|   |        | Status                 | Username $\land$  | Description      | First Name | Last Name | Email Address | User Identity Groups | Admin |     |                           |        |   |
|   |        | Enabled                | 2 User01          | this is the firs | User       | Cisco     | user1@local   | Employee             |       | U   | ser Account created by JS | SON    |   |
| > |        | Enabled                | 2 User02          | description      | User2      | Cisco     | user2@local   | Employee             |       | ) U | ser Account created by X  | ML     |   |

Validação de Contas de Usuário

# Troubleshooting

1. Identifique o ID do grupo de identidade.

Use GET e a consulta https://X.X.X.X/ers/config/identitygroup.

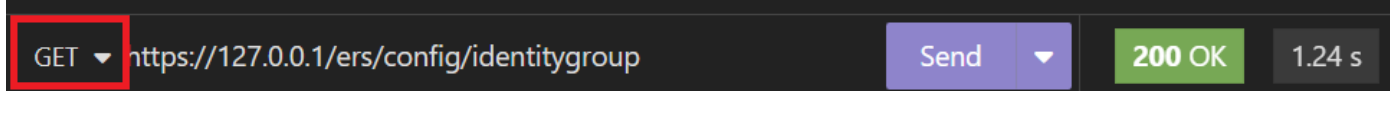

opção GET

Saída JSON.

Identifique a ID ao lado da descrição.

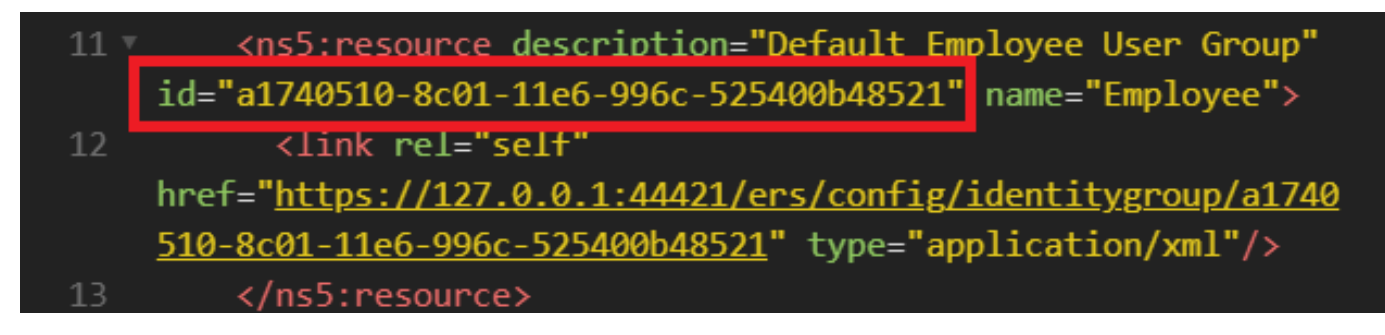

Grupo de Identidade de Identificação 01

Saída XML.

Identifique a ID ao lado da descrição.

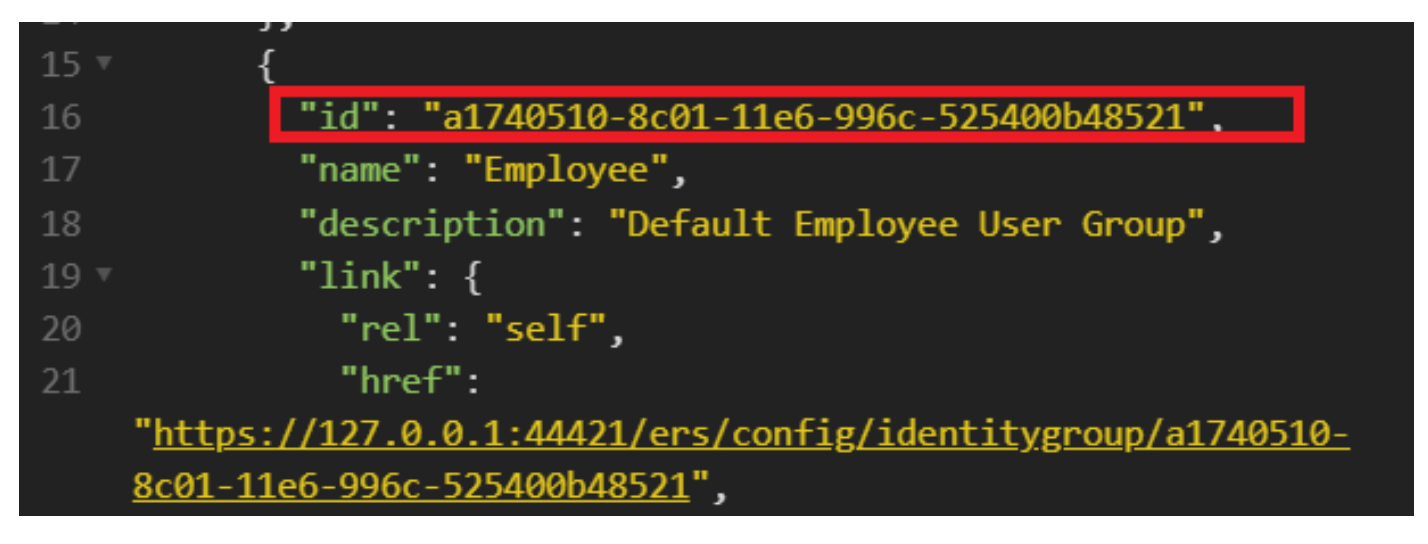

Grupo de Identidade de Identificação 02

### 2. 401 Erro não autorizado.

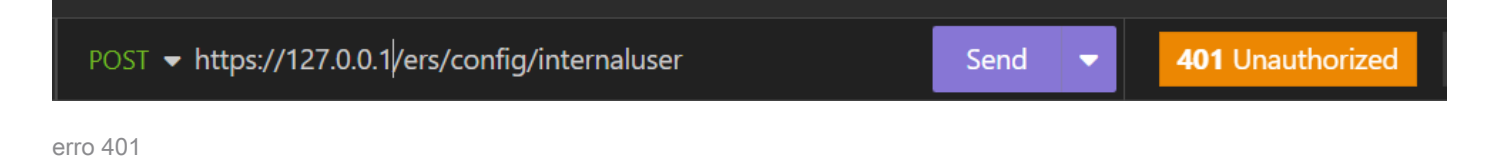

Solução: verifique as credenciais de acesso configuradas na seção Auth

3. Erro: Não foi possível conectar ao servidor

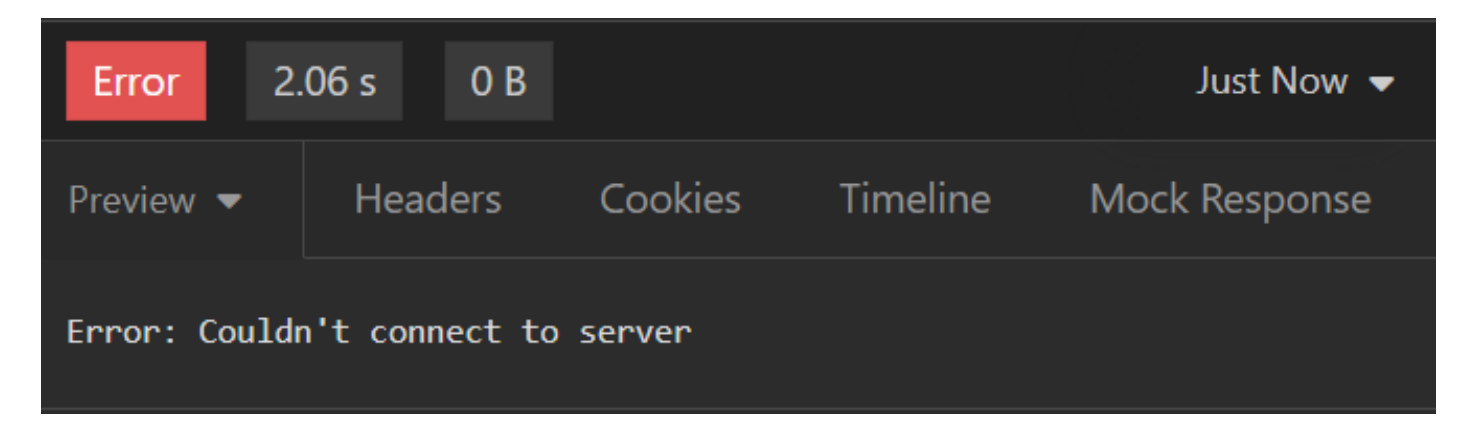

Erro de conexão

Solução: verifique o endereço IP do nó ISE configurado em Insomnia ou valide a conectividade.

4. 400 Solicitação Incorreta.

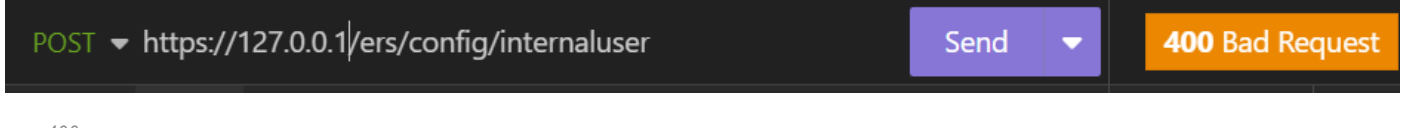

erro 400

Há várias razões para enfrentar esse erro, as mais comuns são:

- · Incompatibilidade com a política de senha de segurança
- Alguns parâmetros foram configurados incorretamente.
- Erro Sintaxis.
- Informações duplicadas.
- 5. Erro: o certificado de par SSL ou a chave remota SSH não estava OK

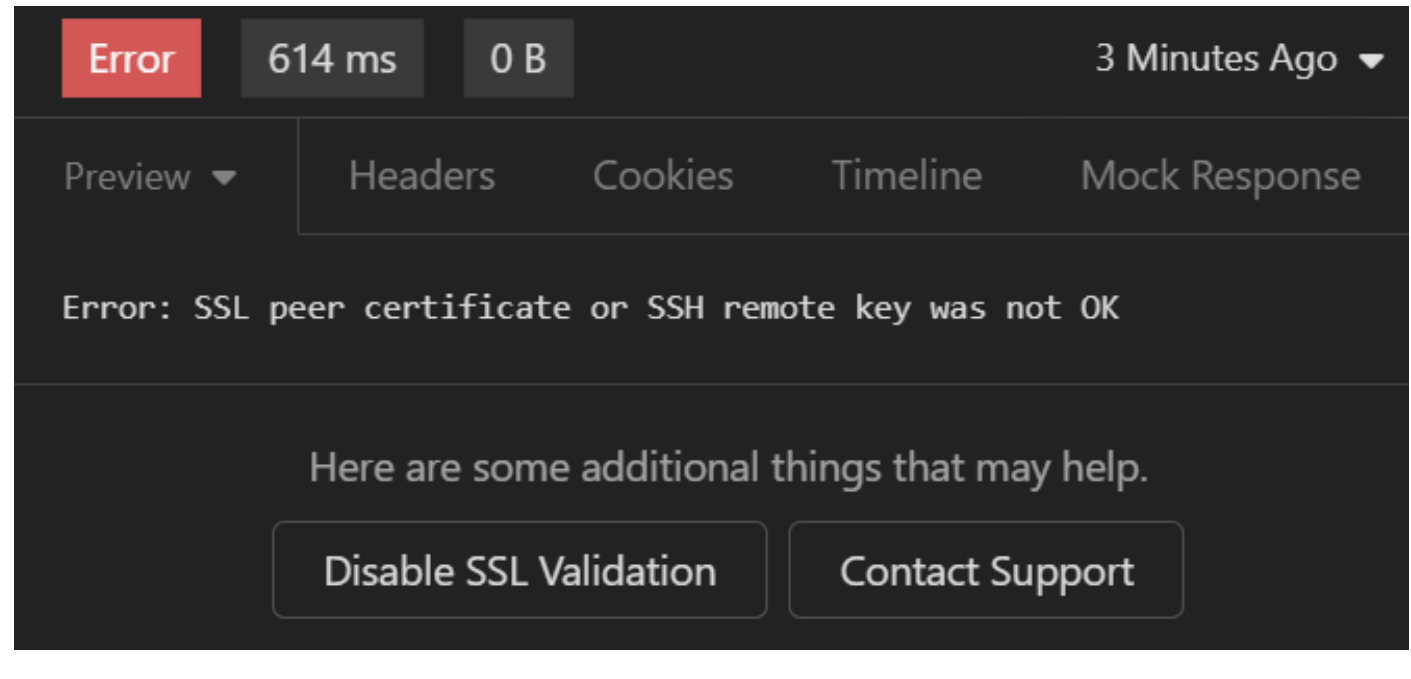

erro de certificado SSL

#### Solução:

- 1. Clique em Desativar validação SSL.
- 2. Em Solicitação/Resposta, desative a opção Validar certificados.

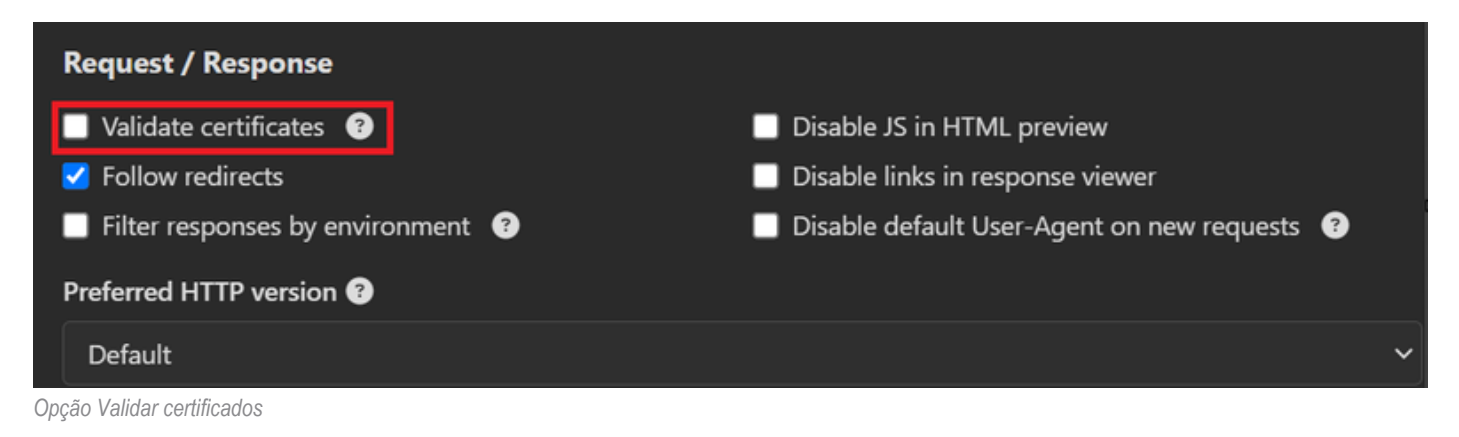

6. CSCwh71435

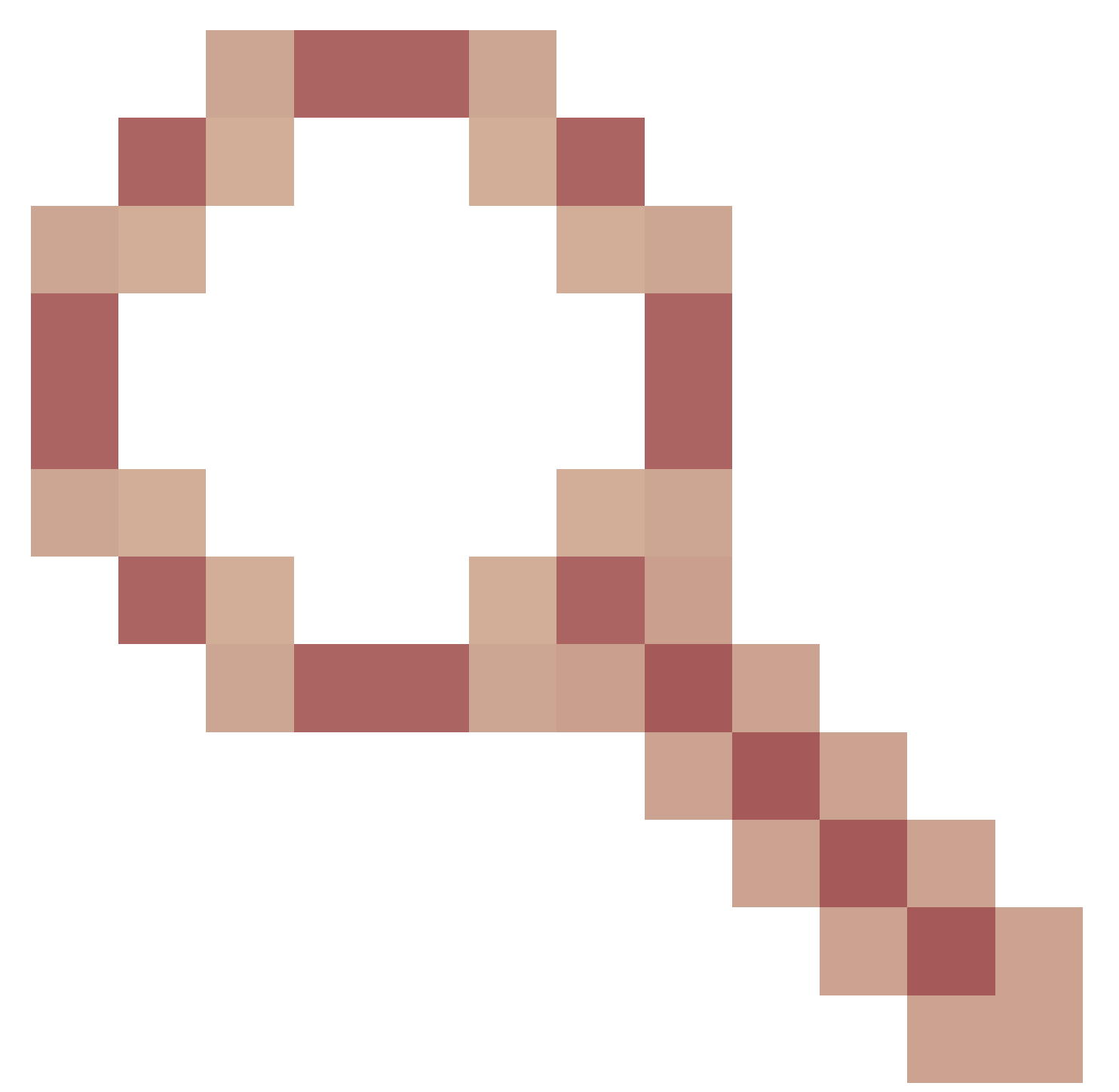

defeito.

A senha de ativação é configurada aleatoriamente, embora você não a tenha configurado. Esse comportamento acontece quando a sintaxe de habilitação de senha é removida ou deixada em branco como valor. Verifique o próximo link para obter mais informações:

https://bst.cloudapps.cisco.com/bugsearch/bug/CSCwh71435

# Referências de chamada de API.

Você pode ver todas as informações sobre as chamadas de API suportadas pelo ISE.

1. Navegue até Administração > Sistema > Configurações > Configuração de API.

### 2. Clique no link de informações da API ERS.

|     | dealer Identity Services Engine              | Administration / System                                                                                                    | Q (                                                                                                    | ) @ Q   A |  |  |  |  |  |  |
|-----|----------------------------------------------|----------------------------------------------------------------------------------------------------|----------------------------------------------------------------------------------------------------|-----------|--|--|--|--|--|--|
| н   | Deployment Licensing                         | Certificates Logging Maintenance Upgrade Health Checks Backup & Re                                                                                                    | store Admin Access Setting:                                                                                                    | 5         |  |  |  |  |  |  |
|     | Alarm Settings<br>General MDM / UEM Settings | API Settings                                                                                                    |                                                                                                    |           |  |  |  |  |  |  |
| *   | Posture                                      | Overview API Service Settings API Gateway Settings                                                                                                    |                                                                                                    |           |  |  |  |  |  |  |
| 0   | Profiling                                    | API Services Overview                                                                                                    |                                                                                                    |           |  |  |  |  |  |  |
| 80  | Protocols                                    | You can manage Cisco ISE nodes through two sets of API formats-External Restful Services (ERS) and O<br>Starting Cisco ISE Release 3.1, new APIs are available in the OpenAPI format.                                                                                                    | penAPI.                                                                                                    |           |  |  |  |  |  |  |
| di. | Endpoint Scripts                             | The ERS and OpenAPI services are HTTPS-only REST APIs that operate over port 443.<br>Currently, ERS APIs also operate over port 9060. However, port 9060 might not be supported for ERS API                                                                                                    | The ERS and OpenAPI services are HTTPS-only REST APIs that operate over port 443.<br>Currently, ERS APIs also operate over port 9060. However, port 9060 might not be supported for ERS APIs in later<br>Cisco ISE releases. We recommend that you only use port 443 for ERS APIs.<br>Both the API services are disabled by default. Enable the API services by clicking the corresponding toggle buttons<br>in the API services settings tab.<br>To use oither API service you must have the EPS-Admin or ERS-Operator user group assignment. |           |  |  |  |  |  |  |
| (?) | Proxy<br>SMTP Server                         | Cisco ISE releases. We recommend that you only use port 443 for ERS APIs.<br>Both the API services are disabled by default. Enable the API services by clicking the corresponding togo<br>in the API Service Settings tab.<br>To use either API service, you must have the ERS-Admin or ERS-Operator user group assignment. |                                                                                                    |           |  |  |  |  |  |  |
|     | SMS Gateway<br>System Time                   | For more information on ISE ERS API, please visit:<br>https://127.0.0.1:44421/ers/sdk                                                                                                    |                                                                                                    |           |  |  |  |  |  |  |
|     | API Settings<br>Data Connect                 | For openapi documention for ERS, click below:<br>ERS_V1                                                                                                    |                                                                                                    |           |  |  |  |  |  |  |
|     | Network Success Diagnostics                  | For more information on ISE Open API, please visit:<br>https://127.0.0.1:44421/api/swagger-ui/index.html                                                                                                    |                                                                                                    |           |  |  |  |  |  |  |

Configurações de API

### 3. E clique em documentação da API.

#### External RESTful Services (ERS) Online SDK

| Quick Reference                                                  | ISE 3.3 Release Notes    |                |                     |                                                                                                    |  |  |  |
|------------------------------------------------------------------|--------------------------|----------------|---------------------|----------------------------------------------------------------------------------------------------|--|--|--|
| API Documentation     BISE 2.0 Release Notes                     | New / Modified Resources |                |                     |                                                                                                    |  |  |  |
| - 🛺 ISE 2.1 Release Notes<br>- 🛺 ISE 2.2 Release Notes           | New / Modified Resources |                |                     |                                                                                                    |  |  |  |
| – 🧾 ISE 2.3 Release Notes<br>– 🏭 ISE 2.4 Release Notes           |                          |                |                     |                                                                                                    |  |  |  |
| - USE 2.6 Release Notes<br>- USE 2.7 Release Notes               | Resource<br>Name         | ISE<br>Version | Resource<br>Version | Description                                                                                                    |  |  |  |
| - 🛄 ISE 3.1 Release Notes                                        | InternalUser             | 3.3            | 1.5                 | Added user creation date and last modification date attributes                                                                                                    |  |  |  |
| ISE 3.2 Release Notes     ISE 3.3 Release Notes     ANC Endpoint | Ldap                     | 3.3            | 2.0                 | Ldap API allows clients to create, get, update and delete Ldaps and get rootca certificates, get issuerca certificates, get hosts, test Connection                                                        |  |  |  |
| - 🧕 ANC Policy                                                   | Guest Type               | 3.3            | 2.0                 | Added the dynamic group option for LDAP groups                                                                                                    |  |  |  |
| - U Aci Bindings<br>- D Aci Settings<br>- D Active Directory     | Network<br>Device        | 3.3            | 1.4                 | The password (Show Password in Plaintext) of the network device shared secret and second shared secret will be either in plain text or will be masked depending on the settings in Security Settings page |  |  |  |

Documentação de API

### Sobre esta tradução

A Cisco traduziu este documento com a ajuda de tecnologias de tradução automática e humana para oferecer conteúdo de suporte aos seus usuários no seu próprio idioma, independentemente da localização.

Observe que mesmo a melhor tradução automática não será tão precisa quanto as realizadas por um tradutor profissional.

A Cisco Systems, Inc. não se responsabiliza pela precisão destas traduções e recomenda que o documento original em inglês (link fornecido) seja sempre consultado.